## الدرس السادس :

## هدف الدرس

التعرف على الأمر lathe وكيفية استخدامه

التدرب على عمل مجسمات اسطوانية باستخدام الأمر lathe

## المحتوى:

•

- توجه إلى أمر إنشاء Create فى لوحة الأوامر Command Panel والتي تقع على طول الجهة اليمنى من واجهة البرنامج، ثم اختر الأمر Shapes الخاص بتصميم الأشكال ثنائية الأتجاه، وبواسطة هذا الأمر يمكنك إنشاء ورسم الخطوط العامة ذات البعدين مثل الخط الحر والدائرة والمستطيل والقوس .. الخ ، والتي ستشكل الخطوة الأولى في تصميم مجسمك ثلاثي الأبعاد ثم نقوم باختيار الامر Eine في أعلى القائمة. الخطوة الثانية هو تخيل قطاع فى المجسم، ثم محاولة رسمه بواسطة أداة Line ، ويمكنك الحصول على خط منحني بالضغط المستمر على زر الماوس الأيسر أثناء التحريك، وعند الوصول للنقطة الأخيرة والرغبة في انهاء الخط اضغط على زر الماوس الأيمر.

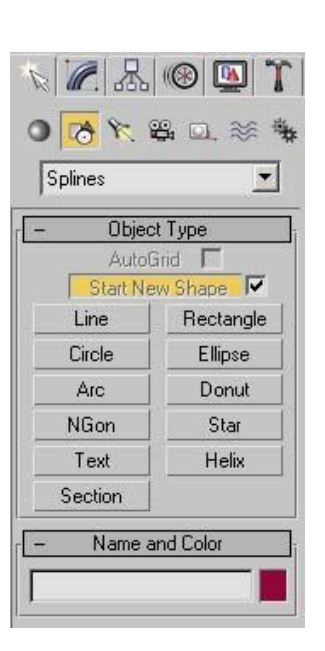

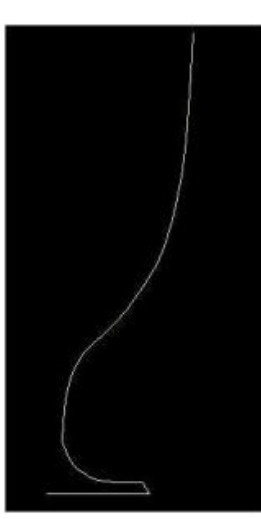

والذي نريد فعله هو محاولة تدوير هذا الخط بزاوية ٣٦٠ درجة حول محوره للحصول على نموذج مجسم ،

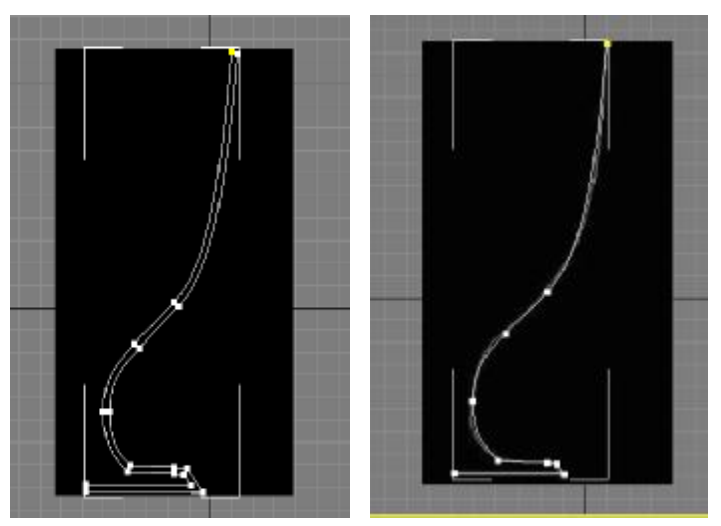

ولكن قبل فعل ذلك لابد كما في الحقيقة تماما من إنشاء سمك لهذا المجسم وذلك عن طريق اختيار spline بالنقر على علامة + بجوار Line في لوحة الأوامر Command Panel

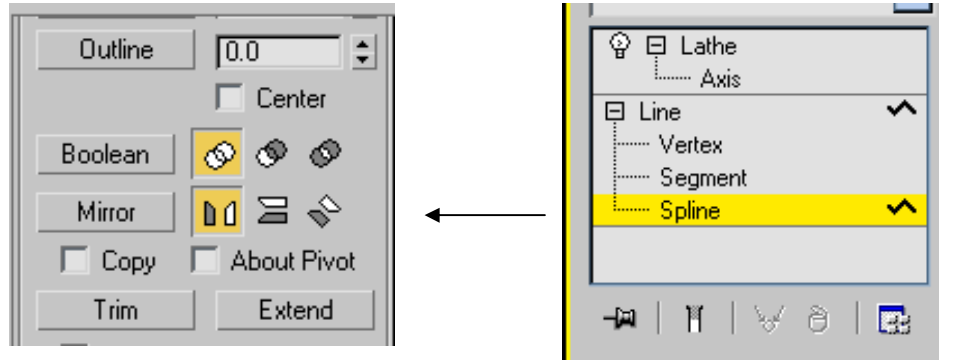

ثم اختيار السمك المناسب وذلك من خلال الاختيار outline.

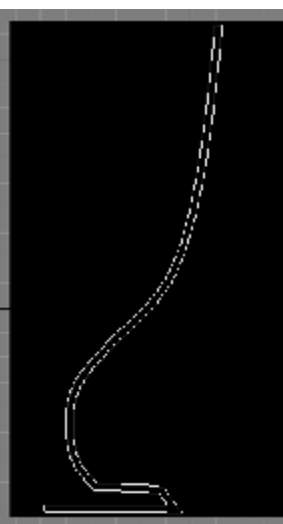

الخطوة التالية هي اختيار الامر lathee من القائمة modify ثم نقوم بالتحكم في محور الشكل عن طريق اختيار Axis بالنقر على علامة + بحوار Lathee في لوحة الأوامر.

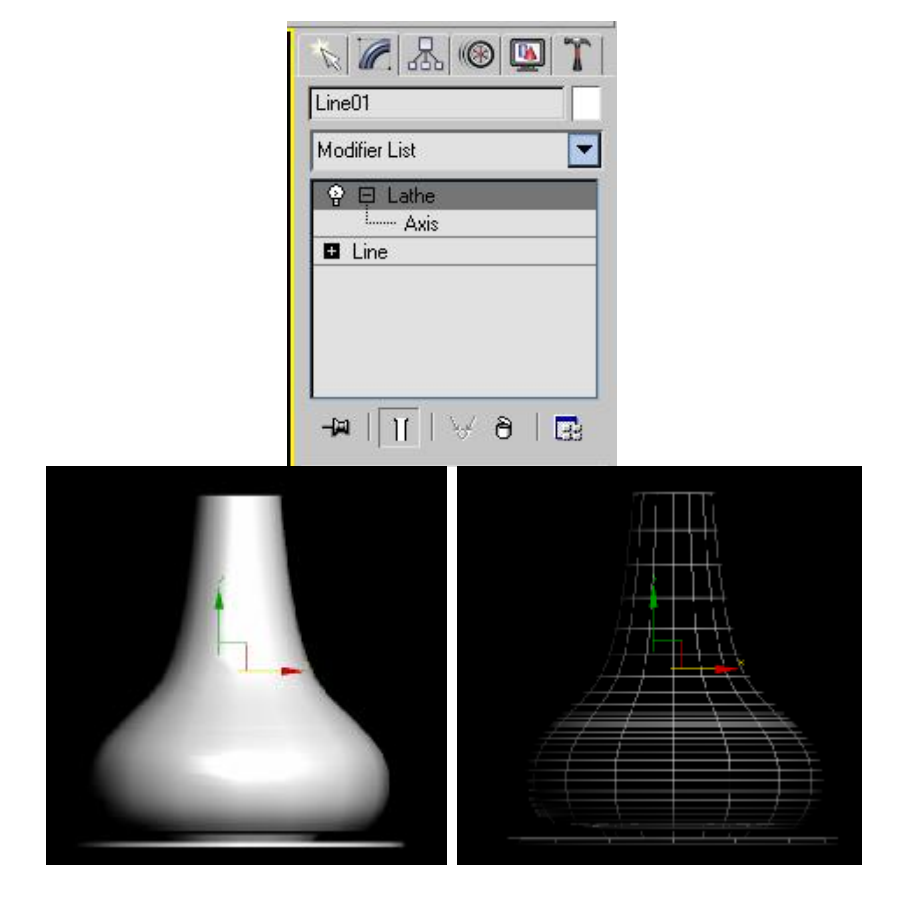

المطلوب:

اسلوب التقييمر